# Please follow these directions to apply to any Internal Job Posting

\*\*You must be on a district computer to apply to any internal job\*\*

To use Lawson Career Management go to

http://portal.greenville.k12.sc.us and select Lawson Career

## Management.

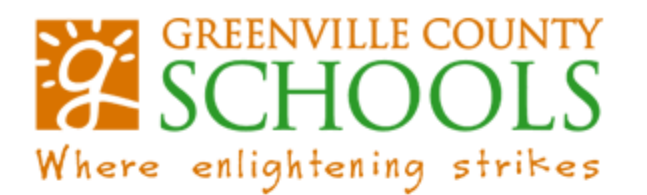

| General Business School Student All Sites |         |          |        |         |           |
|-------------------------------------------|---------|----------|--------|---------|-----------|
|                                           | General | Business | School | Student | All Sites |

Listed below are links to a list of all applications available on the Di

### Dimelink Edit/Approve Timecards

Timelink Edit/Approve Timecards

#### **W** Timelink Employee Self Service

Timelink Employee Self Service

#### Lawson Live/Production

LAWSON Production / Employee Self Service

#### GCS Document Self Service

GCS Document Self Service

#### Lawson Career Management

Search and apply for open positions

## If you encounter the error below:

An add-on for this website failed to run.

You need to add <u>http://ltm.greenville.k12.sc.us</u> to your trusted sites by selecting *Internet options* from the Tools menu or Icon in Internet Explorer:

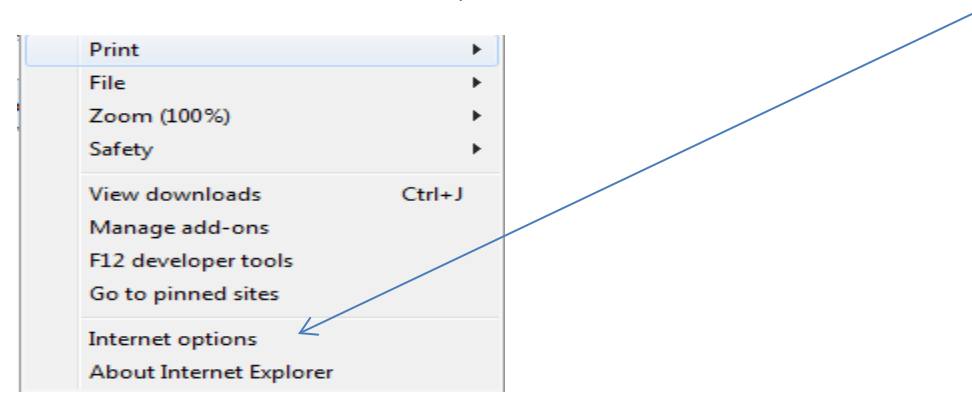

There click on the Security tab and click Trusted sites icon.

| Select a | a zone to v | riew or cha                                         | ange secur                       | ity settings.                       | 0                        |                 |
|----------|-------------|-----------------------------------------------------|----------------------------------|-------------------------------------|--------------------------|-----------------|
| Int      | ernet l     | ocal intra                                          | net Trus                         | ted sites Res                       | stricted<br>sites        |                 |
| -        | Intern      | et                                                  |                                  |                                     | Site                     | ~~ )            |
|          | Cus         | <b>tom</b><br>ustom sett<br>To change<br>To use the | tings.<br>the settin<br>recommen | gs, dick Custon<br>nded settings, d | n level.<br>dick Default | level.          |
|          | Enable Pr   | otected M                                           | lode (requ                       | ires restarting I<br>tom level      | nternet Exp              | lorer)<br>level |
|          |             |                                                     |                                  | Reset all zone                      | s to default             | level           |

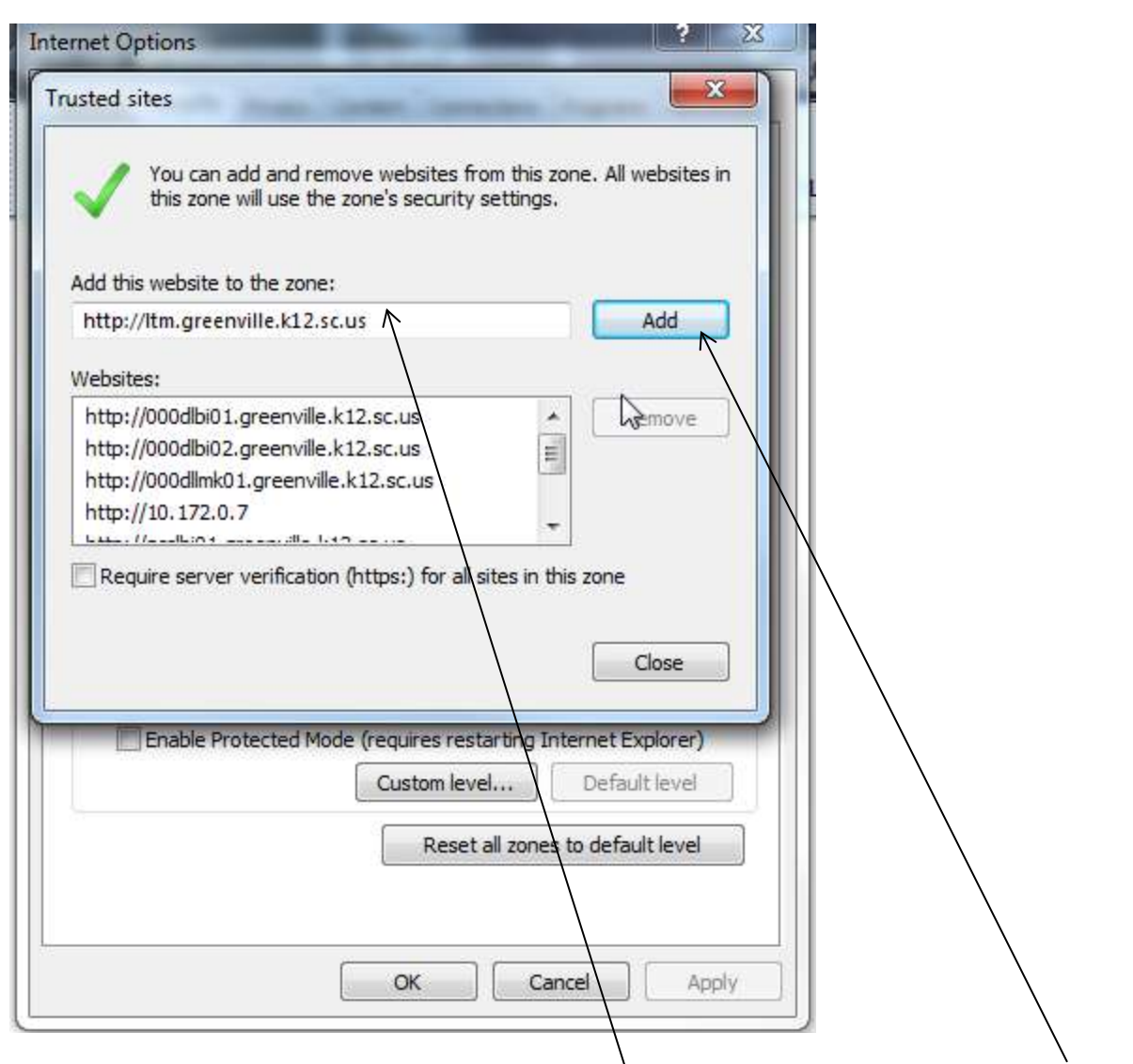

Enter <u>http://ltm.greenville.k12.sc.us</u> into the *Add this website to the zone* box and click the *Add* button. Click the 'Close' button then click OK.

Go back to the employee portal and try to enter Lawson Career Management again

To login to Lawson Career Management you will need to use your Greenville County Schools Login Name and **the last five digits of your Social Security Number as your Password**.

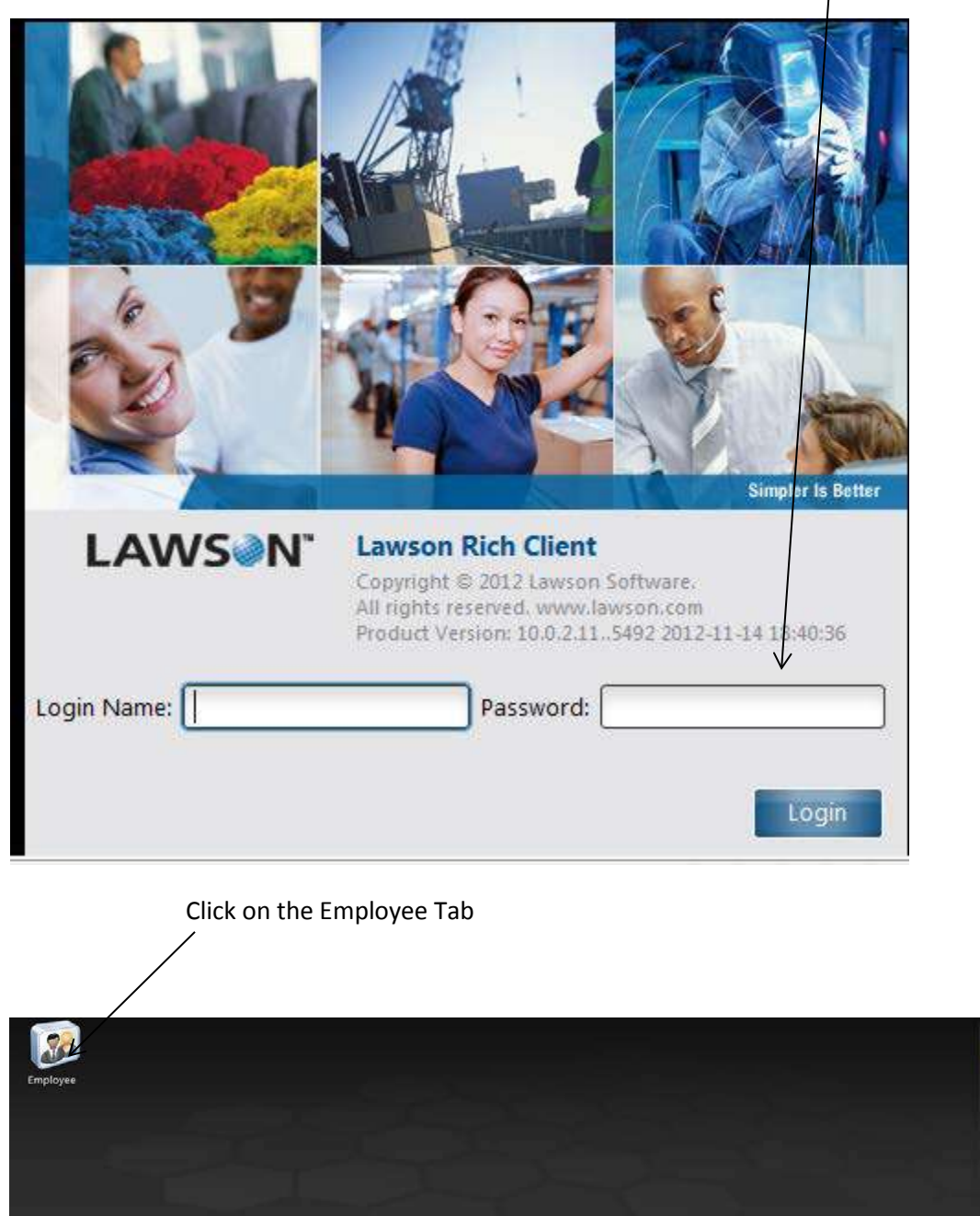

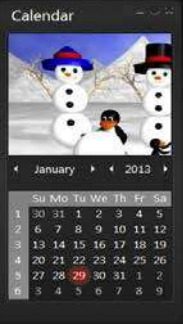

|            | Les man and<br>the second second | A second second se |              |
|------------|----------------------------------------------------------------------------------------------------|----------------------------------------------------------------------------------------------------|--------------|
| My Profile | My Reviews                                                                                                    | My Mentors                                                                                                    | Manage Goals |
|            |                                                                                                    | SA.                                                                                                    |              |
| Catalo     | og Opportunities                                                                                                    | Take Notes                                                                                                    | To Do        |

Click on Opportunities

| b Opportunities                                                       |                         |                 |                    |                                | - ~ ×<br>0              |
|-----------------------------------------------------------------------|-------------------------|-----------------|--------------------|--------------------------------|-------------------------|
| earch My Job Cart My Application:                                     | $\overline{\mathbb{A}}$ |                 |                    |                                |                         |
| Actions • Options • Related •                                         | 080                     | Available Jobs  | Actions •          | Options • Related • 🗋 🖻 🛞 🔎    | Recent Jobs             |
| Keyword Location *                                                    | Job ID Category         | Search<br>Clear | Date<br>02/27/2013 | Title Elementary Transfer Pool | ← Location ÷<br>GCSD:NE |
| Post *<br>Date Title                                                  | • Location              | \$ A. 8         | 02/28/2013         | Middle School Transfer Pool    | GCSD:NE                 |
| 02/11/ Aide EMH SC                                                    | GCSD:SW:Beck            | Aïde            |                    |                                | *                       |
| 02/27/ Elementary Transfer Pool<br>02/28/ Middle School Transfer Pool | GCSD:NE GCSD:NE         | Teac<br>Teac    | Actions • 0        | Dptions • Related • 🗋 🗃 🛞 🔎    | Hot Jobs                |
|                                                                       |                         |                 | Date               | Title     No Data Available    | ▲ Location ♀            |

Click on the link for the job(s) you want to apply to (this is a sample screen).

Review the Job Description. Be sure to have an electronic copy ready of any document you wish to upload (i.e. resume, etc.) with your application and click on *Apply Now* 

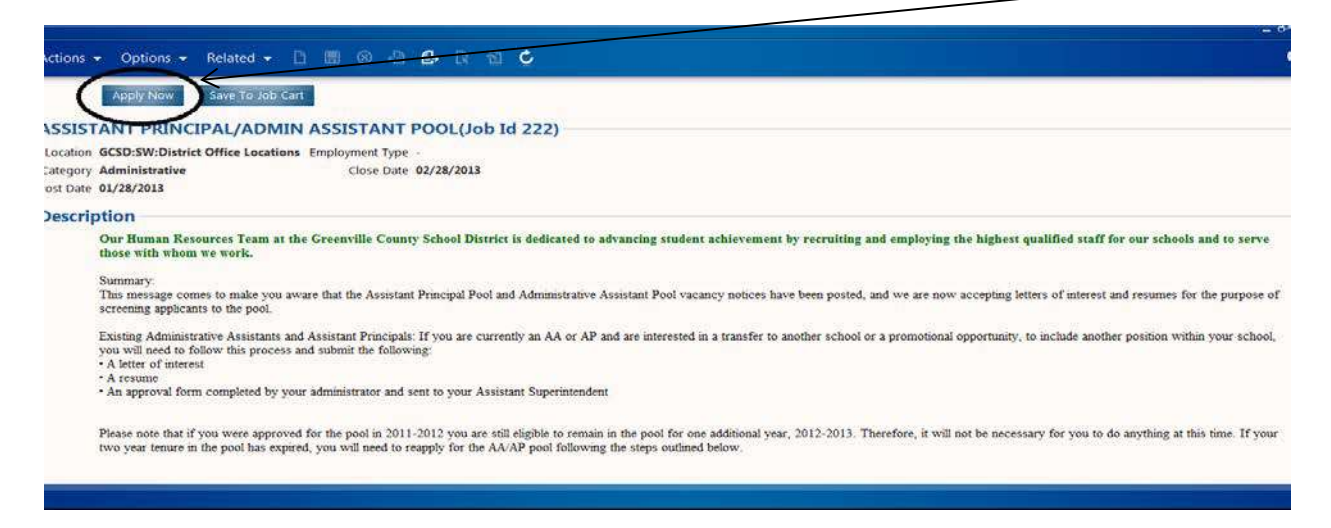

Lawson Career Management will store your employee profile information. Please check all three boxes

for Additional Profile Options to add this information.

| Application For ASSISTANT PRINCIPAL/ADMIN ASSISTANT POOL                                          | -**                                    |
|---------------------------------------------------------------------------------------------------|----------------------------------------|
| In Save                                                                                           | ÷ C                                    |
| Previous Previous Quit                                                                            | Sans Information Summary Next          |
| Information from your Employee Profile will be used during this application                       |                                        |
| Click the link below to update/enhance your existing Employee Profile. If your profile is current | , proceed to the next step.            |
|                                                                                                   |                                        |
| View / Opdate                                                                                     |                                        |
| Additional Profile Continue                                                                       |                                        |
| Additional Profile Options                                                                        |                                        |
| For this application, you have the option to enhance the following information (this does not u   | odate your existing Employee Profile). |
| Work Preferences                                                                                  |                                        |
| Employment and Education History                                                                  |                                        |
| Competencies, Credentials and Achievements                                                        |                                        |
|                                                                                                   |                                        |
|                                                                                                   |                                        |
|                                                                                                   |                                        |
|                                                                                                   |                                        |

|                                                                | king all three boxe                                                                | es click on Next                                                                             |                                         |                   |     |
|----------------------------------------------------------------|------------------------------------------------------------------------------------|----------------------------------------------------------------------------------------------|-----------------------------------------|-------------------|-----|
|                                                                |                                                                                    |                                                                                              |                                         |                   |     |
|                                                                |                                                                                    |                                                                                              |                                         |                   |     |
| *Application For /                                             |                                                                                    |                                                                                              |                                         |                   | 2   |
| Save                                                           |                                                                                    | A ASSISTANT FOOL                                                                             |                                         |                   | × ¢ |
|                                                                | Previous                                                                           | Ner Rastine Quartions Fisterances                                                            | My History Tatent Profile Informa       | tion Summary Next |     |
| Review                                                         |                                                                                    |                                                                                              |                                         |                   |     |
| Click the<br>View / Up                                         | ation from your Employee Profile<br>I link below to update/enhance your o<br>pdate | e will be used during this application.<br>existing Employee Profile. If your profile is cur | rrent, proceed to the next step.        |                   |     |
| Additional Profi                                               | le Options                                                                         |                                                                                              |                                         |                   |     |
| For this application                                           | n, you have the option to enhance<br>It of the following, you will be prome        | e the following information (this does not                                                   | t update your existing Employee Profile | e).               |     |
| By selecting any or a                                          | a di tite i dite ititite, j'de titit de provide                                    | here of change and providences inter in me abb                                               |                                         |                   |     |
| By selecting any or al                                         |                                                                                    |                                                                                              |                                         |                   |     |
| By selecting any or al<br>Work Preferences<br>Employment and E | ducation History                                                                   |                                                                                              |                                         |                   |     |

The next tab will allow you to attach the required documentation needed to complete the application process:

| pplication For A | SISTANT PRINCIPAD | ADMIN ASS | ISTANT POOL      |                |                     |                  |         |      | - 67     |
|------------------|-------------------|-----------|------------------|----------------|---------------------|------------------|---------|------|----------|
| 8 Save           |                   |           |                  |                |                     |                  |         |      | ž (      |
|                  | Previous          | Profile   | Resume Questions | Preferences My | History Talent Prot | file Information | Summary | Next |          |
| 🗋 Attach         |                   |           |                  |                |                     |                  |         |      | × Resume |
|                  |                   |           |                  |                |                     |                  |         |      |          |
|                  |                   |           |                  |                |                     |                  |         |      |          |
|                  |                   |           |                  |                |                     |                  |         |      |          |
|                  |                   |           |                  |                |                     |                  |         |      |          |
|                  |                   |           |                  | No Data Avail  | able                |                  |         |      |          |
|                  |                   |           |                  |                |                     |                  |         |      |          |
|                  |                   |           |                  |                |                     |                  |         |      |          |
|                  |                   |           |                  |                |                     |                  |         |      |          |
|                  |                   |           |                  |                |                     |                  |         |      |          |
|                  |                   |           |                  |                |                     |                  |         |      |          |

Click on the tab that will allow you to Attach Word or PDF documents if you wish to attach documents:

| Previous  | Profile Resume Questions Preferences My History Talent Profile Information Summ | nary Next |   |       |
|-----------|---------------------------------------------------------------------------------|-----------|---|-------|
| Attach    |                                                                                 |           | × | Resum |
| File Name |                                                                                 |           |   |       |
| $\smile$  |                                                                                 |           |   |       |
|           |                                                                                 |           |   |       |
| •         | No Data Available                                                               |           |   |       |
|           | NO LIATA AVAIJADIE                                                              |           |   |       |

When you click on the *Type of Document box* you will see the several choices for the documents you can include with your application: /

| Add Attachmer        | nti            |                    |                       |                |            | *      |
|----------------------|----------------|--------------------|-----------------------|----------------|------------|--------|
| Options 👻 Rela       | ated 🚽 🖪       | 2                  |                       |                |            | Ø      |
| Additional Att       | achments       | /                  |                       |                |            |        |
| Please attach any of | ther documents | s such as teaching | certificate, work key | s scores, etc. |            |        |
| Attachment In        | formation      | V                  |                       |                |            |        |
| Type Of Document     |                | Þ                  |                       |                |            |        |
| *Document            |                |                    | Browse                | -              |            |        |
|                      |                |                    |                       |                |            |        |
|                      |                |                    |                       |                |            |        |
|                      |                |                    |                       |                |            |        |
|                      |                |                    |                       |                |            |        |
|                      |                |                    |                       |                |            |        |
|                      |                |                    |                       |                |            |        |
|                      |                |                    |                       |                |            |        |
|                      |                |                    |                       |                |            |        |
|                      |                |                    |                       |                | <u>0</u> K | Gancel |

Once you have loaded one document, click on Attach again to add additonal documents.

Click on *Resume* to upload your Resume if you wish. Click on any other document you would like to include to upload.

| ctions 👻                                                                | Options -               | Related 🗕 🗋 🗃 🥹 🖉 💆                                                            | C             |
|-------------------------------------------------------------------------|-------------------------|--------------------------------------------------------------------------------|---------------|
| ertification D<br>over Letter<br>valuation For<br>esume<br>/orkkeys Sco | ocumentation<br>m<br>re | Disregard the link for the Workkeys<br>Score as this is not applicable to you. |               |
|                                                                         |                         |                                                                                | Select Cancel |

Click on *Browse* to locate the documents on your computer and then click *OK* to upload.

| Add Attachment                                                                | ×         |
|-------------------------------------------------------------------------------|-----------|
| Options ▼ Related ▼ 🕃 🔁                                                       | Q         |
| Additional Attachments                                                        |           |
| Please attach any other documents such as teaching certificate, work keys sco | res, etc. |
| Attachment Information                                                        |           |
| Type Of Document                                                              |           |
| *Document                                                                     |           |
|                                                                               |           |
|                                                                               |           |
|                                                                               |           |
|                                                                               |           |
|                                                                               |           |
|                                                                               |           |
|                                                                               |           |
|                                                                               |           |
|                                                                               |           |
|                                                                               |           |
|                                                                               | OK Cancel |
|                                                                               |           |

You have the ability to right click on a document that has been uploaded if you need to delete it.

Click *Next* in the tool bar once you have uploaded all the documents you wish to upload (or are required to upload per the job description).

Some posting may require a set of questions to be answered. If the job you selected has a question set, you will need to answer all the questions in the Question Section (this is a sample question).

/

| LAWSON Itmtest - Kathryn Wright          |                            |                                  | 🛎 Search                           | Start 🕶 🗖 88 🖕 🛪 |
|------------------------------------------|----------------------------|----------------------------------|------------------------------------|------------------|
|                                          |                            |                                  |                                    |                  |
| Employee Job Opportu                     |                            |                                  |                                    |                  |
| Application For ASSISTANT PRINCIPAL      | ADMIN ASSISTANT POC        |                                  |                                    | _ & ×            |
| III Save                                 |                            |                                  |                                    | \$ Ø             |
| Previous                                 | Profile Resume C           | Questions Preferences My History | Talent Profile Information Summary | Next             |
| 1 Do you have a minimum of 3 years succe | ssful teaching experience? |                                  |                                    |                  |
|                                          |                            |                                  |                                    |                  |
|                                          |                            |                                  |                                    |                  |
|                                          |                            |                                  |                                    |                  |
|                                          |                            |                                  |                                    |                  |
|                                          |                            |                                  |                                    |                  |
|                                          |                            |                                  |                                    |                  |
|                                          |                            |                                  |                                    |                  |
| m                                        |                            |                                  |                                    | 1                |
|                                          |                            |                                  |                                    |                  |
|                                          |                            |                                  |                                    |                  |

| *Applicati     | ON FOR ASSISTANT PRINCIPAL/ADMIN ASSISTANT POOL                                             |                | - °<br>× ( |
|----------------|---------------------------------------------------------------------------------------------|----------------|------------|
| $\uparrow$     | Previous Profile Resume Questions Preferences My History Talent Profile Information Summary | Next           |            |
| 1 Do yo<br>Yes | u have a minimum of 3 years successful teaching experience?                                 | $\bigwedge$    |            |
|                |                                                                                             |                |            |
|                |                                                                                             |                |            |
|                |                                                                                             |                |            |
|                | Choose Yes or No from the drop down box or type in open ended response b                    | oox. Some      |            |
| questi         | ons maybe open ended or require a different type of response. Please use the                | e drop down me | enu        |
| as nee         | ded.                                                                                        |                |            |

Click Save in the tool bar once you have answered the question(s) in this section then click Next.

This screen will allow you to choose areas/schools in the district at which you may be interested in working. This screen is optional and you are not required to complete those *Preferences*.

| Save:                                     |                                 |                            |                   |              |                                                                |
|-------------------------------------------|---------------------------------|----------------------------|-------------------|--------------|----------------------------------------------------------------|
| Preferences<br>Please complete the follow | Previous ving regarding work an | Profile<br>d salary prefer | Resume C          | drop down at | Preferences My Histopy Talent Profile Information Summary Next |
| Employment Type                           |                                 | < _                        |                   |              | You can chose up to three location preferences.                |
| Yot<br>1<br>2<br>3                        | ir preferred locations a        | re: You                    | ir preferred cats | pries are:   | Please disregard all the other boxes on this screen.           |
| Willing To Relocate?                      | ot Applicable 🔹                 | hat % Of Time?             | 0.00%             | Ľ            |                                                                |
| Salary Expectation?                       |                                 |                            | •                 | •            |                                                                |

The My History tab allows you to complete your history as it is reflected on your resume.

| Application For ASSISTANT PRINCI | AL/AUMIN ASSISTANT POOL                                    |                                                                                                    |
|----------------------------------|------------------------------------------------------------|----------------------------------------------------------------------------------------------------|
| Save                             | Profile Resume Questions Preferences My Histor             | ry Talent Profile Information Summary Next                                                                                                    |
| Creat C Delete                   | yob Title<br>You need<br>button to<br>category.<br>employm | <ul> <li>Employment Histo</li> <li>It o click on the Create</li> <li>add history in each</li> <li>This is only for previous</li> <li>ment prior to your current</li> </ul> |

Your *Current Employment History* should already be noted in the system.

| > Current Employment His |              |                         |                  |                        |  |
|--------------------------|--------------|-------------------------|------------------|------------------------|--|
| Elfective 👻<br>Date      |              |                         |                  | Dotted Line<br>Manager |  |
| 09/11/1989               | Teach GIFTED | Northwood Middle School | Griffin, Richard |                        |  |
|                          |              |                         |                  |                        |  |
|                          |              |                         |                  |                        |  |
|                          |              |                         |                  |                        |  |
|                          |              |                         |                  |                        |  |

Once you have indicated your *Employment History*, click on disc icon to *Save* and then click on the *X* in the top right hand corner to proceed.

|                               | – e <sup>p</sup> × |
|-------------------------------|--------------------|
| Actions 👻 Options 👻 Related 👻 | Q                  |

If you want to add additional employment history, you can click on the disc with the + sign to add more information.

#### Your Education History

| Create (2) Delete | Education His |                   |            |               |
|-------------------|---------------|-------------------|------------|---------------|
| ducation          | Institution   | Specialization    | Comp., GPA | In<br>Process |
|                   |               | No Data Available |            |               |
|                   |               |                   |            |               |

#### Click Create to get started

| Create S Delete |             |                   | ∛ Edu    | cation Histo  |
|-----------------|-------------|-------------------|----------|---------------|
| lucation        | Institution | Specialization    | Comp GPA | In<br>Process |
|                 |             |                   |          |               |
|                 |             | No Data Available |          |               |

| p Application Education                                                   | - 69 × |
|---------------------------------------------------------------------------|--------|
| tions - Options - Related - 🗅 🔜 🖶 🞯 🖧 🔂 🕼 🎦 🗳                             | 0      |
| Education History                                                         | Â      |
| Please provide your educational history starting with most recent degree. |        |
| gree<br>Saled as Education or option Other                                |        |
| Education                                                                 |        |
| Other                                                                     |        |
| ajor                                                                      |        |
| Select a Specialization or enter Other                                    |        |
| Specialization                                                            |        |
| Other                                                                     |        |

| Institution Information |                                                |                                                               |  |  |
|-------------------------|------------------------------------------------|---------------------------------------------------------------|--|--|
|                         | Select an Education Institution or enter Other |                                                               |  |  |
| Institution             |                                                |                                                               |  |  |
| Other                   |                                                | To search for colleges:                                       |  |  |
|                         | Address information for Other Only.            |                                                               |  |  |
| City                    | State Provinc                                  | Click on the drop down arrow in the <i>Institution</i> screen |  |  |
| County                  | Country                                        |                                                               |  |  |
|                         | Enter additional Education information         |                                                               |  |  |
| Completion Month        | Year 🔲 🗍 In Process                            |                                                               |  |  |
| GPA                     |                                                |                                                               |  |  |

| Education Institution | Description                                                             |
|-----------------------|-------------------------------------------------------------------------|
| 4950                  | Liverpool University, Uk                                                |
| 5005                  | American College For Applied A                                          |
| 00000                 | <i>Education Institution</i> - Enter the state for the college that you |
| AK4201                | are trying to search followed by an *.                                  |
| AK4372                | For example: For a college in South Carolina-type in: <b>SC*</b>        |
| AK4373                |                                                                         |
| AK4379                | then hit <b>Enter.</b>                                                  |
|                       |                                                                         |

| Education Institution |                      | Description                     |                |
|-----------------------|----------------------|---------------------------------|----------------|
| SC*                   |                      |                                 |                |
| SC5818                |                      | Univ Of Sc-Columbia, Sc         | >              |
| SC5837<br>SC5840      | Carolina<br>you atte | From there, you can scroll down | to find the co |
| SC5841                |                      | Univ Of Sc - Beaufort           |                |
| SC5850                |                      | Univ Of Sc-Spartanburg, Sc      | *              |
| C/5051                |                      | Univ Of Sc-Upstate Sc           | *              |
| 303031                |                      |                                 | *              |

| Actions 👻 Options 👻 Related 👻 | 0 |
|-------------------------------|---|

If you want to add additional Education history, you can click on *Create* to add more information. Once you have completed this section click on *Next* in the tool bar.

Skip the next two sections labeled *Competencies* and *Skills* and scroll down to the *Credentials (teaching certificate)* section.

| 5 Save            |          |         |        |           |             |            |                 |                           |       |      |         |
|-------------------|----------|---------|--------|-----------|-------------|------------|-----------------|---------------------------|-------|------|---------|
|                   | Previous | Profile | Resume | Questions | Preferences | My History | Talent Profile  | nformation Summ           | ary   | Next |         |
| 🗅 Create 🛞 Delete |          |         |        |           |             |            |                 |                           |       |      | × Crede |
|                   |          |         |        |           |             |            | Credential Numb | er Original<br>Credential |       |      |         |
| Credential        | _        | _       | Source | _         |             |            | Credential Numb | er Credential .           | Begin | End  | Status  |

# Click Create to get started

| Create Defete |    |                |                              | Second Second Secon |
|---------------|----|----------------|------------------------------|----------------------------------------------------------------------------------------------------|
| $\bigcirc$    |    |                | Original<br>Credential Begin | Status                                                                                                    |
|               | No | Data Available |                              | -                                                                                                    |

You will need to include your Certificate Number and the Original Certificate Date if you complete this section. It is not necessary to know exactly when you received your certificate. Typically certificates are issued at the end of the month (i.e. 6/30/2008). The year will correspond typically with the year you completed your degree.

| 🔚 Save                             |                                       |                                      | * | 0 |
|------------------------------------|---------------------------------------|--------------------------------------|---|---|
| Reason                             | ۶.                                    |                                      |   | Â |
| Select Certificate                 |                                       |                                      |   |   |
| Certificate Type                   | ь                                     |                                      |   |   |
| Certificate Area 1                 |                                       |                                      |   |   |
| Certificate Area 2                 | · · · · · · · · · · · · · · · · · · · | You can add up to five certification |   |   |
| Certificate Area 3                 |                                       | areas on this screen                 |   |   |
| Certificate Area 4                 |                                       |                                      |   |   |
| Certificate Area 5                 |                                       |                                      |   |   |
| Certificate Number And Dates -     | Alama Al                              |                                      |   |   |
| Certificate Number                 |                                       |                                      |   |   |
| *Original Certificate Date         |                                       |                                      |   |   |
| Most Recent Renewal                | Expiration Date                       |                                      |   |   |
| Next Renewal Date -                | Next Expiration Date - Renewal        | Cycle -                              |   |   |
| Either Select Certificate Source O | Enter Other Source                    |                                      | 7 |   |
| Certificate Source                 | 4                                     | You will not need to complete this   |   |   |
| Other Source                       |                                       | Certificate Source section.          |   | - |

You will also need to include your most recent Renewal Date and your Certificate Expiration Date

Click *Save* once you have completed this screen.

The Information Tab provides Human Resources with important EEOC (Equal Employment Opportunity Commission) data, but it is not required that you complete this voluntary information.

| Application For ASSISTANT PRINCIPA                                                                                                    | L/ADMIN A                                                                  | SSISTANT                                                          | POOL                                                                       | ~                                                                        |                                                                                                    |                                                                     |                                                                 |                                                                           |                                                                                                    | - 6        |
|----------------------------------------------------------------------------------------------------|----------------------------------------------------------------------------|-------------------------------------------------------------------|----------------------------------------------------------------------------|--------------------------------------------------------------------------|----------------------------------------------------------------------------------------------------|---------------------------------------------------------------------|-----------------------------------------------------------------|---------------------------------------------------------------------------|----------------------------------------------------------------------------------------------------|------------|
| 🗒 Save                                                                                                    |                                                                            |                                                                   |                                                                            |                                                                          |                                                                                                    |                                                                     |                                                                 |                                                                           |                                                                                                    | ×          |
| Previous                                                                                                    | Profile                                                                    | Resume                                                            | Questions                                                                  | Preferences                                                              | My History                                                                                                    | Talent Profile                                                      | Information                                                     | Summary                                                                   | Next                                                                                                 |            |
| Voluntary Applicant Data Form                                                                                                    |                                                                            |                                                                   |                                                                            | 8                                                                        |                                                                                                    |                                                                     |                                                                 |                                                                           |                                                                                                    |            |
| Greenville County Schools Compliance with fea<br>employment opportunity program. We would ap<br>employment process. The completion of this for<br>applicants are considered for positions without | deral law collect<br>opreciate your a<br>m is not manda<br>regard to race, | s and mainta<br>assistance in t<br>tory. Your co<br>creed, color, | ins information<br>these efforts by<br>operation is ap<br>religion, sex, a | on the sex, race<br>answering the q<br>opreciated.<br>incestry, national | and ethnic back<br>uestions below.<br>origin, age, mar                                                                                                    | ground of applican<br>This form will be fil<br>tal status, sexual o | its. This informati<br>ed separately fro<br>rientation, militar | on is also used b<br>im your applicati<br>y or <mark>v</mark> eteran stab | o evaluate the effectiveness of our eq<br>on and will not be used in any way in<br>us or disability. | ual<br>the |
| thnic Origin (check one box only)<br>🔿 African American                                                                                                    |                                                                            |                                                                   |                                                                            |                                                                          |                                                                                                    |                                                                     |                                                                 |                                                                           |                                                                                                    |            |
| 🔿 Alaskan Native                                                                                                    |                                                                            |                                                                   |                                                                            |                                                                          |                                                                                                    |                                                                     |                                                                 |                                                                           |                                                                                                    |            |
| 🔿 Asian                                                                                                    |                                                                            |                                                                   |                                                                            |                                                                          |                                                                                                    |                                                                     |                                                                 |                                                                           |                                                                                                    |            |
| 🔿 Caucasian                                                                                                    |                                                                            |                                                                   |                                                                            |                                                                          |                                                                                                    |                                                                     |                                                                 |                                                                           |                                                                                                    |            |
| 🔿 Hispanic                                                                                                    |                                                                            |                                                                   |                                                                            |                                                                          |                                                                                                    |                                                                     |                                                                 |                                                                           |                                                                                                    |            |
| 🔿 Latino                                                                                                    |                                                                            |                                                                   |                                                                            |                                                                          |                                                                                                    |                                                                     |                                                                 |                                                                           |                                                                                                    |            |
| O Multi-Racial                                                                                                    |                                                                            |                                                                   |                                                                            |                                                                          |                                                                                                    |                                                                     |                                                                 |                                                                           |                                                                                                    |            |
| 🔿 Native American Indian                                                                                                    |                                                                            |                                                                   |                                                                            |                                                                          |                                                                                                    |                                                                     |                                                                 |                                                                           |                                                                                                    |            |
| 🔿 Native Hawaiian                                                                                                    |                                                                            |                                                                   |                                                                            |                                                                          |                                                                                                    |                                                                     |                                                                 |                                                                           |                                                                                                    |            |
|                                                                                                    |                                                                            |                                                                   |                                                                            |                                                                          | \     \     \     \     \     \     \     \     \     \     \     \     \     \     \     \     \     \     \     \     \     \     \     \     \     \     \     \     \     \     \     \     \     \     \     \     \     \     \     \     \     \     \     \     \     \     \     \     \     \     \     \     \     \     \     \     \     \     \     \     \     \     \     \     \     \     \     \     \     \     \     \     \     \     \     \     \     \     \     \     \     \     \     \     \     \     \     \     \     \     \     \     \     \     \     \     \     \     \     \     \     \     \     \     \     \     \     \     \     \     \     \     \     \     \     \     \     \     \     \     \     \     \     \     \     \     \     \     \     \     \     \     \     \     \     \     \     \     \     \     \     \     \     \     \     \     \     \     \     \     \     \     \     \     \     \     \     \     \     \     \     \     \     \     \     \     \     \     \     \     \     \     \     \     \     \     \     \     \     \     \     \     \     \     \     \     \     \     \     \     \     \     \     \     \     \     \     \     \     \     \     \     \     \     \     \     \     \     \     \     \     \     \     \     \     \     \     \     \     \     \     \     \     \     \     \     \     \     \     \     \     \     \     \     \     \     \     \     \     \     \     \     \     \     \     \     \     \     \     \     \     \     \     \     \     \     \     \     \     \     \     \     \     \     \     \     \     \     \     \     \     \     \     \     \     \     \     \     \     \     \     \     \     \     \     \     \     \     \     \     \     \     \     \     \     \     \     \     \     \     \     \     \     \     \     \     \     \     \     \     \     \     \     \     \     \     \     \     \     \     \     \     \     \     \     \     \     \     \     \     \     \     \     \     \     \     \     \     \     \ |                                                                     |                                                                 |                                                                           |                                                                                                    |            |

If you answer these questions, you will need to click on the Save icon on the top left then click Next.

The Summary tab allows the applicant to Review the information that has been submitted into Lawson Career Management.

| LAWSON litmtest -         | Kathryn Wright     |                     |                       |             |            |                | 4           | Search  |      | Start 👻 | □ 88   _ × |
|---------------------------|--------------------|---------------------|-----------------------|-------------|------------|----------------|-------------|---------|------|---------|------------|
| 6844 ·                    | 8 - Sact - 1       | -tx ×               |                       |             |            |                |             |         |      |         |            |
| Employee Job Opportu      |                    | Application F       |                       |             |            |                |             |         |      |         |            |
| Application For ASSISTA   | ANT PRINCIPAL//    | ADMIN ASSIST        | ANT POOL              |             |            |                |             |         |      |         | - @ ×      |
| 🗒 Save                    |                    |                     |                       |             |            |                |             |         |      |         | * Ø        |
|                           | Previous           | Profile Resu        | me Questions          | Preferences | My History | Talent Profile | Information | Summary | Next |         |            |
| Preview                   |                    |                     |                       |             |            |                |             |         |      |         |            |
| Review And Submit         |                    |                     | $\checkmark$          |             |            |                |             |         |      |         |            |
| To review and/or print yo | our completed app  | lication, click her | re: Review Applicatio | in          |            |                |             |         |      |         |            |
| Click Submit Application  | to submit this app | lication: Subm      | t Application         |             |            |                |             |         |      |         |            |
|                           |                    |                     |                       |             |            |                |             |         |      |         |            |
|                           |                    |                     |                       |             |            |                |             |         |      |         |            |
|                           |                    |                     |                       |             |            |                |             |         |      |         |            |
|                           |                    |                     |                       |             |            |                |             |         |      |         |            |
|                           |                    |                     |                       |             |            |                |             |         |      |         |            |
|                           |                    |                     |                       |             |            |                |             |         |      |         |            |
|                           |                    |                     |                       |             |            |                |             |         |      |         |            |
|                           |                    |                     |                       |             |            |                |             |         |      |         |            |

You must click on the *Submit Application* button to ensure that your application has been submitted into Lawson Career Management. **Please remember, once you submit, you will not be able to upload any additional documents or make any changes to the application**:

| pication for ASSISTANT PRINCIPAL      | AUMIN ASSISTANT    | PLOL                   |                   |                        |          | *    |
|---------------------------------------|--------------------|------------------------|-------------------|------------------------|----------|------|
| Previous                              | Profile Resume     | Questionaux Preference | n My History - Ta | let Frolis beformation | (Jannar) | Here |
| eview                                 |                    |                        |                   |                        |          |      |
| wiew And Submit                       |                    |                        |                   |                        |          |      |
| review and/or print your completed ap | plication, dick be | D                      |                   |                        |          |      |
|                                       |                    |                        |                   |                        |          |      |
|                                       |                    |                        |                   |                        |          |      |

You will want to be sure that your application has been submitted by looking for this confirmation.

| Application For ASSISTANT PRIN | ICIPAL/ADMIN ASSISTANT POOL        |                                 |         |      |
|--------------------------------|------------------------------------|---------------------------------|---------|------|
| 🖞 Save                         |                                    |                                 |         |      |
|                                |                                    |                                 |         |      |
| Previou                        | us Accordio Inscanto Accessiones - | monueses My, matery Talent come | Summary | Next |
| Fummany                        |                                    |                                 |         |      |
| Sammary                        |                                    |                                 |         |      |
|                                |                                    | My Applications   Search Jobs   |         |      |
|                                |                                    |                                 |         |      |
|                                |                                    |                                 |         |      |
|                                |                                    |                                 |         |      |
|                                |                                    |                                 |         |      |
|                                |                                    |                                 |         |      |
|                                |                                    |                                 |         |      |
|                                |                                    |                                 |         |      |
|                                |                                    |                                 |         |      |
|                                |                                    |                                 |         |      |
|                                |                                    |                                 |         |      |
|                                | -                                  |                                 |         |      |
|                                |                                    |                                 |         |      |
|                                |                                    |                                 |         |      |
| -E-                            |                                    |                                 |         |      |
| Application Submitted          |                                    |                                 |         |      |
|                                |                                    |                                 |         |      |

You should also receive an email indicating that the application has been received once you have submitted your application.

If you have any questions about the application process or Lawson Career Management, please email <a href="https://www.hrappctr@greenville.k12.sc.us">hrappctr@greenville.k12.sc.us</a>